# Instrucciones para hacer un servidor de Counter-Strike sin CD-KEY

Se necesita bajar de http://cs-argentina.cjb.net:

#### Crack Servidor Dedicado CS HL-Booster v1.35 Admin Mod 2.50.26 (WIN)

#### Instalación del crack

1) Abrir el archivo .ZIP del crack

2) Descomprimir el archivo "swds.dll" en: C:/Sierra/Half-Life/ O C:/Sierra/Counter-Strike/

 3) Descomprimir el archivo "server.cfg" en C:/Sierra/Half-Life/cstrike
 o
 C:/Sierra/Counter-Strike/cstrike

## Instalación Admin Mod

1) Abrir el .ZIP del Admin Mod

2) Descomprimir todo a: C:/Sierra/Half-Life/ O C:/Sierra/Counter-Strike/

3) Ejecutar el archivo:
C:/Sierra/Half-Life/Admin/install\_admin.vbs
O
C:/Sierra/Counter-Strike/Admin/install\_admin.vbs

4) Seguir las instrucciones en pantalla. Para mas ayuda abrir: C:/Sierra/Half-Life/Admin/docs/AdminMod-PDF-Manual.pdf O C:/Sierra/Counter-Strike/Admin/AdminMod-PDF-Manual.pdf

## Instalación HL-Booster

1) Abrir el .ZIP del HL-Booster

2) Descomprimir booster\_mm.dll y booster\_mm.so a: C:/Sierra/Half-Life/cstrike/dlls O C:/Sierra/Counter-Strike/cstrike/dlls

3) Abrir:
C:/Sierra/Half-Life/cstrike/metamod.ini
O
C:/Sierra/Counter-Strike/cstrike/metamod.ini

4) Abajo de todo escribir: win32 dlls/booster\_mm.dll linux dlls/booster\_mm.so

5) Guardar el archivo

#### Crear el servidor

1) Abrir el Counter-Strike, ir a Internet Games, ir a Create

2) Seleccionar un mapa, activar la opción Dedicated y presionar Create

3) Se abrirá una ventana, desde la que se pueden ingresar comandos para el servidor

4) Para ingresar al servidor, minimizar la ventana, abrir el Counter-Strike, ir a LAN Games y seleccionar el servidor

5) Para cerrar la ventana del servidor dedicado ingresar el comando "quit".

http://cs-argentina.cjb.net
servidor cs@yahoo.com.ar